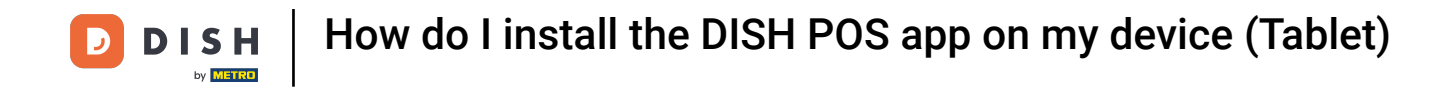

Welcome to the app installation guide for your DISH POS device. In this tutorial, we show you how to download and install the DISH POS app.

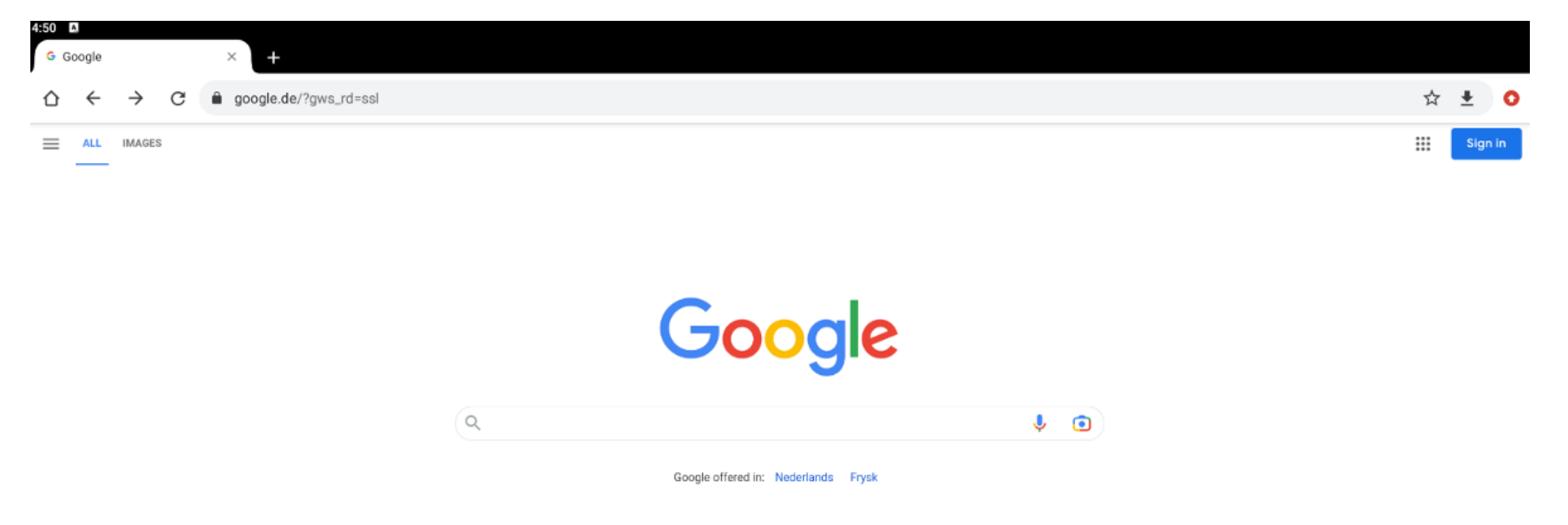

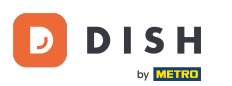

How do I install the DISH POS app on my device (Tablet)

First, open a browser on your device and enter the IP address of your POS server (e.g. 192.168.178.10 followed by :8080/booq/webapp) into the URL field and press Enter. Note: It should look similar to this 192.168.178.10:8080/booq/webapp.

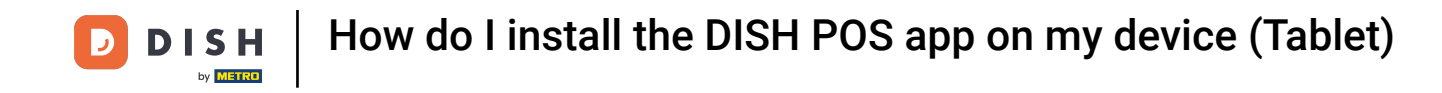

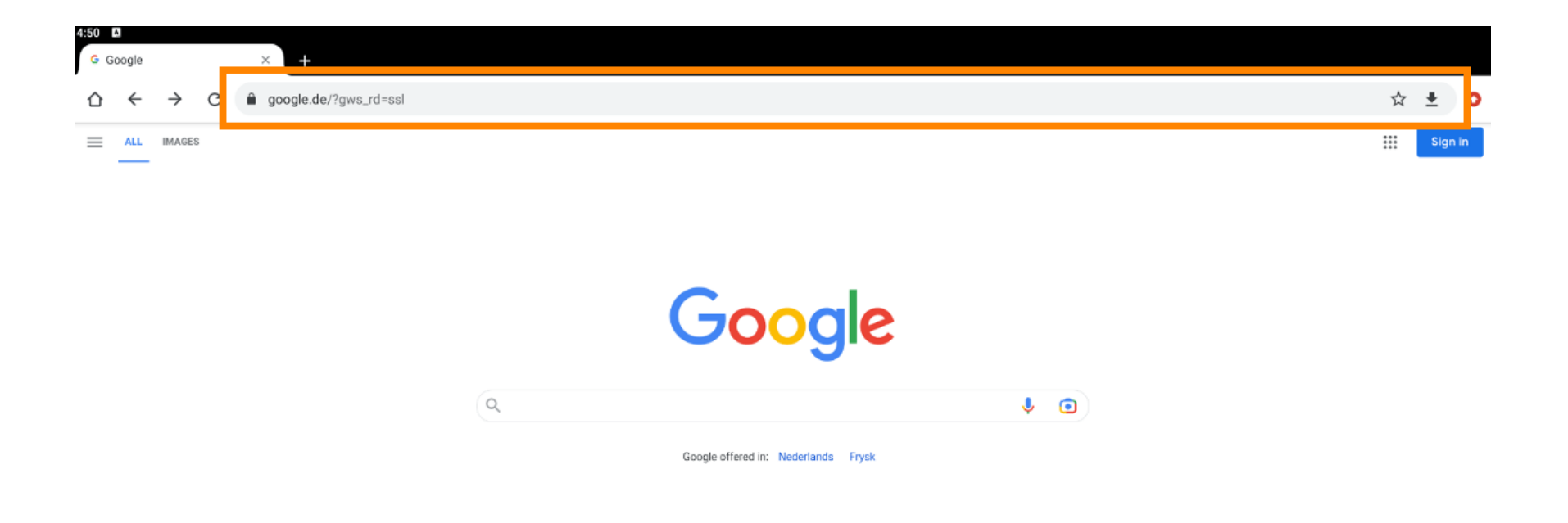

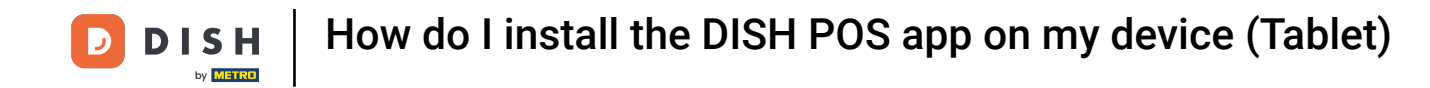

The download then will automatically start. Depending on your browser, you will receive a notification that the download was successful. Now initiate the installation by tapping on Open.

| ightarrow $ ightarrow$ $ ightarrow$ $ ig$ | ud.com:8080/webapp                                             | 公 🛓 |
|----------------------------------------------------------------------------------------------------|----------------------------------------------------------------|-----|
|                                                                                                    |                                                                |     |
|                                                                                                    |                                                                |     |
|                                                                                                    |                                                                |     |
|                                                                                                    |                                                                |     |
|                                                                                                    | This site can't be reached                                     |     |
|                                                                                                    | hd-demo5.booqcloud.com's server IP address could not be found. |     |
|                                                                                                    | Try:<br>Checking the connection                                |     |
|                                                                                                    | ERR_NAME_NOT_RESOLVED                                          |     |
|                                                                                                    | Details                                                        |     |
|                                                                                                    |                                                                |     |
|                                                                                                    |                                                                |     |
|                                                                                                    |                                                                |     |
|                                                                                                    |                                                                |     |
|                                                                                                    |                                                                |     |
|                                                                                                    | ✓ booq-webapp-1.29.0 (1).ap                                    |     |

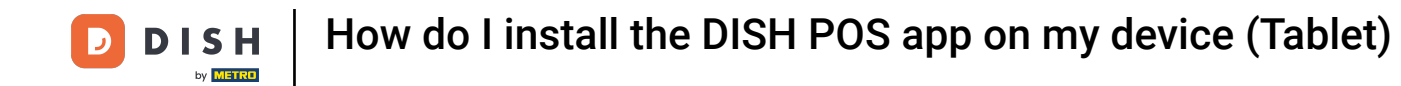

• A new window will then be displayed, asking you if you like to proceed with the installation of the DISH POS app. To do so, tap on INSTALL.

| 4:51 🛛                                                                           |          |                |  |  |  |  |  |  |
|----------------------------------------------------------------------------------|----------|----------------|--|--|--|--|--|--|
| (H)<br>••••                                                                      | DISH POS |                |  |  |  |  |  |  |
| Do you want to install this application? It does not require any special access. |          |                |  |  |  |  |  |  |
|                                                                                  |          |                |  |  |  |  |  |  |
|                                                                                  |          |                |  |  |  |  |  |  |
|                                                                                  |          |                |  |  |  |  |  |  |
|                                                                                  |          |                |  |  |  |  |  |  |
|                                                                                  |          |                |  |  |  |  |  |  |
|                                                                                  |          |                |  |  |  |  |  |  |
|                                                                                  |          |                |  |  |  |  |  |  |
|                                                                                  |          |                |  |  |  |  |  |  |
|                                                                                  |          |                |  |  |  |  |  |  |
|                                                                                  |          |                |  |  |  |  |  |  |
|                                                                                  |          |                |  |  |  |  |  |  |
|                                                                                  |          |                |  |  |  |  |  |  |
|                                                                                  |          |                |  |  |  |  |  |  |
|                                                                                  |          | CANCEL INSTALL |  |  |  |  |  |  |
|                                                                                  |          |                |  |  |  |  |  |  |

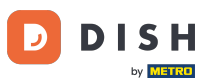

How do I install the DISH POS app on my device (Tablet)

Once the app got installed, you are able to launch it. Simply tap on OPEN.

| 4:51 🕻 |                |      |
|--------|----------------|------|
|        | DISH POS       |      |
|        |                |      |
|        |                |      |
|        |                |      |
|        |                |      |
|        |                |      |
|        |                |      |
|        |                |      |
|        |                |      |
|        |                |      |
|        | App installed. |      |
|        |                |      |
|        |                |      |
|        |                |      |
|        |                |      |
|        |                |      |
|        |                |      |
|        |                |      |
|        | DONE           | OPEN |
|        |                |      |

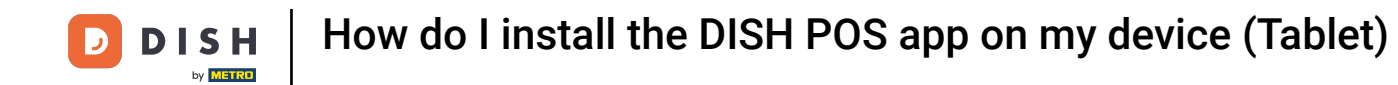

That's it. You completed the tutorial and now know how to download and install the DISH POS app.

| 4:51 🛽 |                |      |      |
|--------|----------------|------|------|
| 0-1.0  | DISH POS       |      |      |
|        |                |      |      |
|        |                |      |      |
|        |                |      |      |
|        |                |      |      |
|        |                |      |      |
|        |                |      |      |
|        |                |      |      |
|        |                |      |      |
|        | App installed. |      |      |
|        |                |      |      |
|        |                |      |      |
|        |                |      |      |
|        |                |      |      |
|        |                |      |      |
|        |                |      |      |
|        |                | DONE | OPEN |
|        |                |      |      |

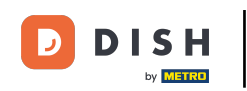

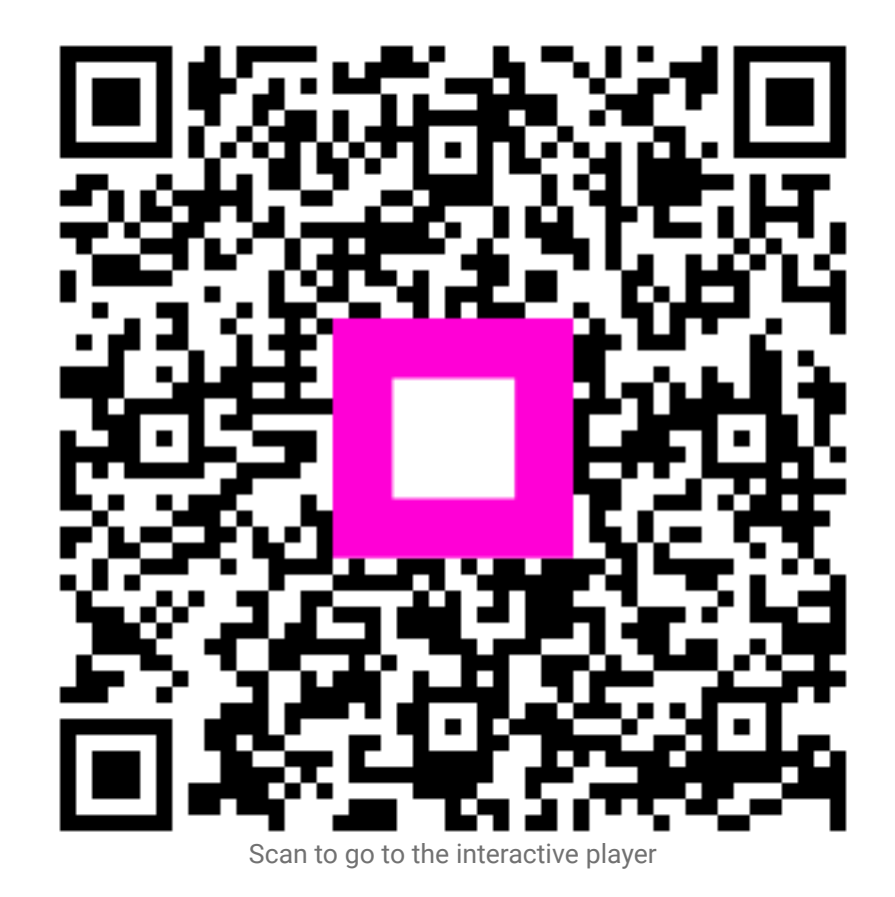